## **DLA RODZICA**

## Jak uzyskać dostęp do kontaw Librusie?

1. Proszę wejść na stronę <u>www.oswiatawradomiu.pl</u>

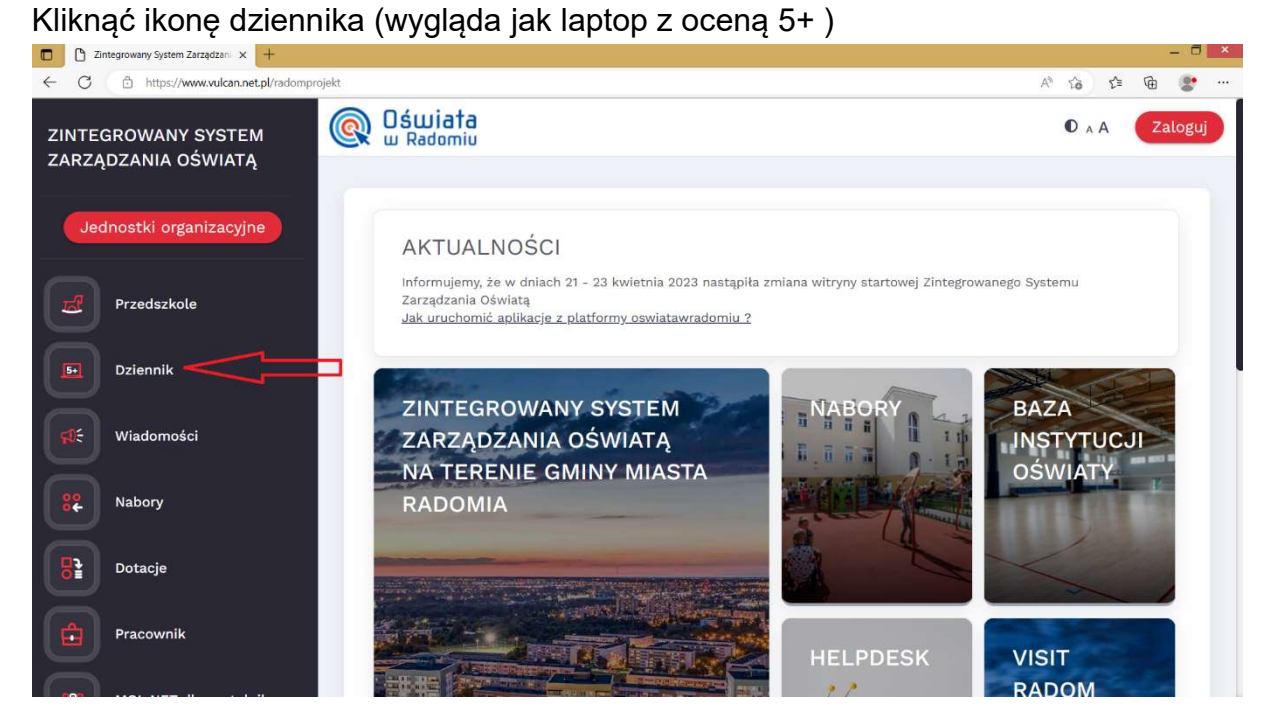

2. W oknie, które się otworzy proszę kliknąć *Przywracanie dostępu do konta* (na samym dole)

| 💽 <mark>Oświata</mark><br>w Radomiu | ZINTEGROWANY S<br>NA TERENIE GMIN | YSTEM ZARZĄDZANIA OŚWIATĄ<br>Y MIASTA RADOMIA |
|-------------------------------------|-----------------------------------|-----------------------------------------------|
|                                     |                                   | Zaloguj się                                   |
|                                     |                                   |                                               |

 W oknie przywracania dostępu zamiast nazwy użytkownika proszę wpisać NUMER PESEL RODZICA(rys. poniżej) Zaznaczamy, że "nie jestem robotem"

## Klikamy napis: "Wyślij wiadomość"

• <sub>A</sub>A

| <b>Oświata</b><br>w Radomiu | ZINTEGROWANY SYSTEM ZARZĄDZANIA OŚWIATĄ<br>NA TERENIE GMINY MIASTA RADOMIA                                                                                                    |
|-----------------------------|----------------------------------------------------------------------------------------------------|
|                             | Przywracanie dostępu                                                                                                    |
|                             | Jeśli logujesz się po raz pierwszy lub masz już aktywne konto w systemie, podaj swój identyfikator i naciśnij przycisk "Wyślij wiadomość". System odszuka wskazanego użytkownika i wyśle wiadomość e-mail zawierającą dalsze instrukcje.   Mechanizm bezpieczeństwa (ochrona przeciwko robotom i robakom internetowym) może poprosić Cię o dodatkowe potwierdzenie. Postępuj zgodnie ze wskazówkami na ekranie.   Nazwa użytkownika (login), PESEL lub e-mail   PESEL RODZICA   Nie jestem robotem   Viezerotek   WrśLIJ WIADOMOŚĆ |

4. Wiadomość zostanie wysłana na maila rodzica, jeśli rodzic podał adres mailowy wychowawcy.

Proszę zalogować się na swojego maila, otworzyć pocztę i w wiadomości przesłanej ze Zintegrowanego Systemu Zarządzania Oświatą (ZSZO) sprawdzić SWÓJ LOGIN oraz kliknąć na link, który umożliwia ustawienie własnego hasła.

5. Po ustawieniu nowego hasła można przejść do strony głównej a następnie zalogować się na librusa